### POWERSCAN<sup>™</sup> M8300/BC-80X0 STAND ALONE SETUP

When the BC-80X0 cradle is connected and powered, configure the PowerScan<sup>™</sup> M8300 by reading the following codes in the given sequence and follow the instructions.

**Note:** for the numeric code selection of steps 3, 4, and 5 use the table at the end of this Quick Reference.

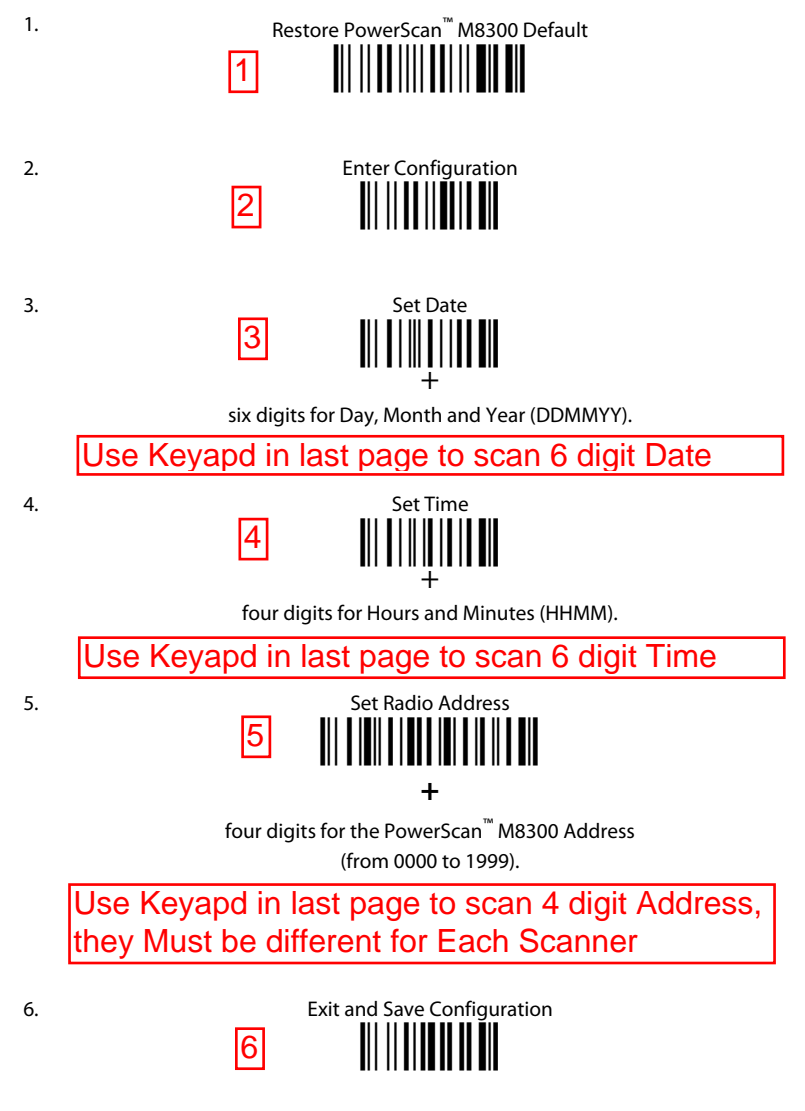

 Read the **Bind** code to pair the PowerScan<sup>™</sup> M8300 to the BC-80X0 cradle. The reader is dedicated to the cradle. Any previously **bound** reader will be excluded.

To connect several readers to the same cradle see the following section "Using Multiple Readers with Same Cradle".

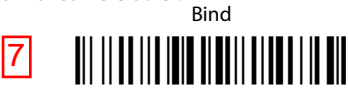

The green LED on the PowerScan<sup>m</sup> M8300 will blink: the reader is ready to be positioned onto the cradle.

 Firmly position the reader onto the cradle within 10 seconds, a beep will be emitted, signaling that the BC-80X0 cradle has been paired to the PowerScan<sup>™</sup> M8300, and the green LED on the reader will go off.

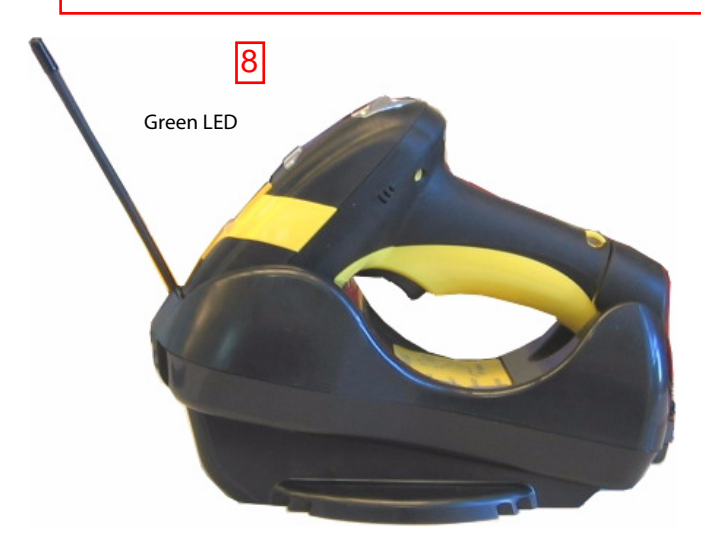

9. Configure the BC-80X0 cradle, refer to the "BC-80X0 Quick Reference".

END of procedure. YOUR READER IS NOW READY TO READ CODES.

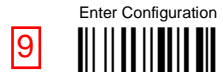

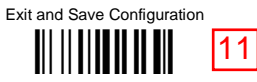

## CODE 128 FAMILY

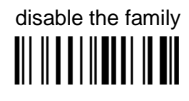

① Read the desired family code

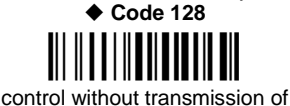

check digit

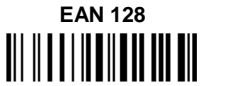

control without transmission of check digit

# ISBT 128

#### Transmit GS Before Code

10

Code EAN 128 uses the ASCII <GS> character to separate a variable length code field from the next code field. This character can also be transmitted before the code.

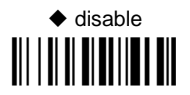

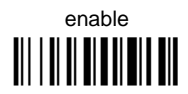

If the <GS> character has been modified in the Character Replacement parameter, the new character is affected by this command.

#### CODE LENGTH (optional)

The code length selection is valid for the entire Code 128 family and is calculated on the output string.

Read the code + 4 numbers for the code length where:

First 2 digits = minimum code length.

Second 2 digits = maximum code length.

The maximum code length is 99 characters.

The minimum code length must always be less than or equal to the maximum.

Examples: 0199 = variable from 1 to 99 digits in the code. 1010 = 10 digit code length only.

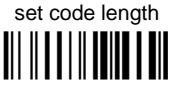

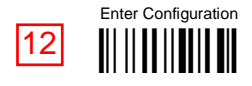

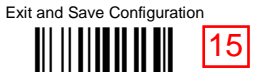

## HEADER

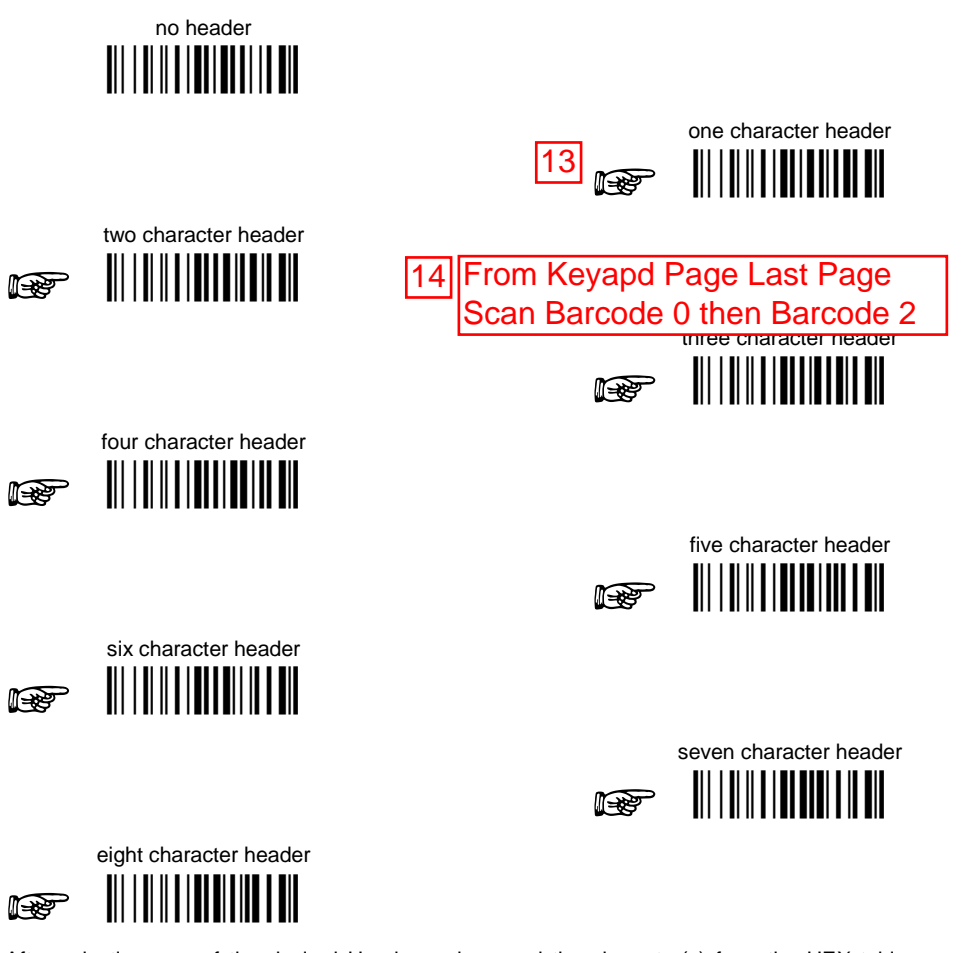

After selecting **one** of the desired Header codes, read the character(s) from the HEX table. Valid characters are in the range **00-FE**. For Wedge and USB-KBD interfaces, it is also possible to read the **Special Key(s)** on page 74.

Example:

four character header

For more details see par. 5.4.1 and par. 5.4.2.

## NUMERIC TABLE

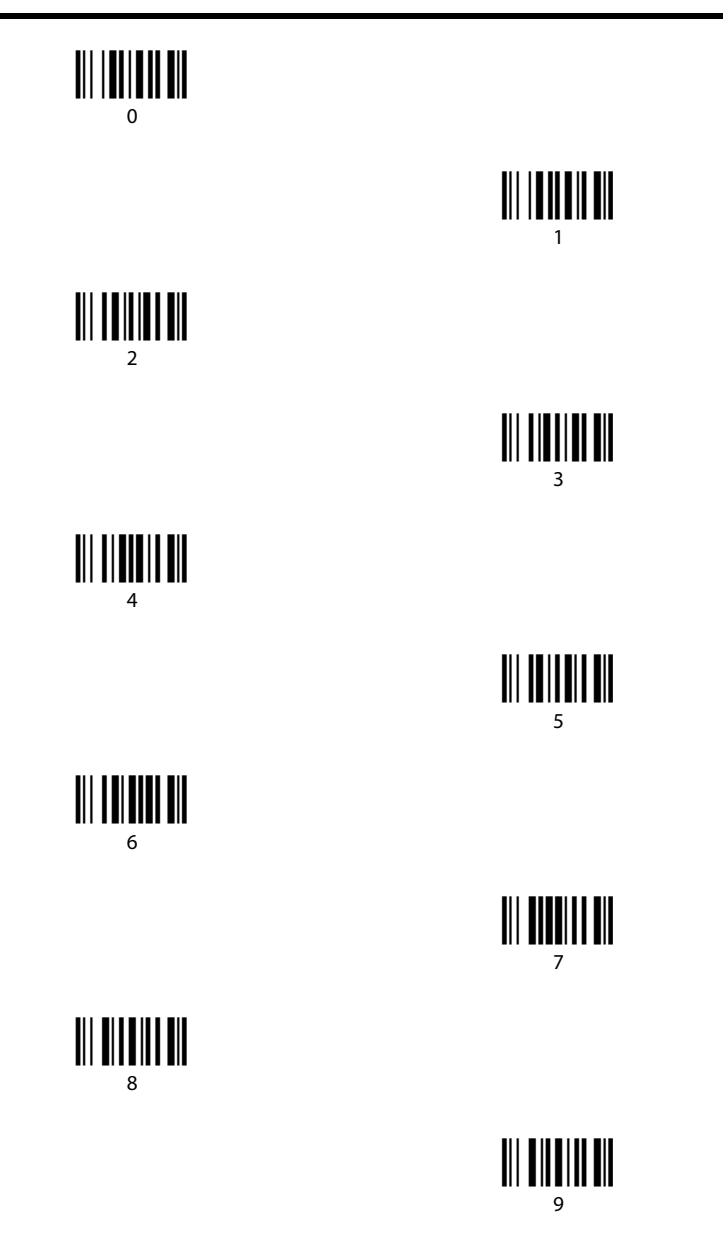

## INTERFACE SELECTION

Select one of the interface codes according to your application.

#### USB INTERFACE SELECTION

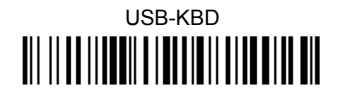

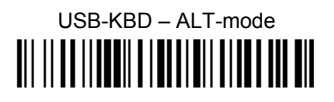

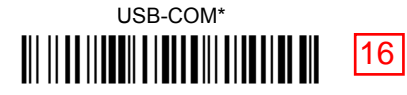

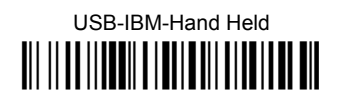

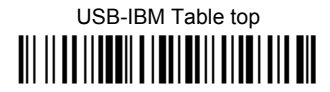

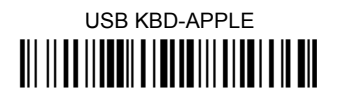

\* When configuring USB-COM, the relevant files and drivers must be installed from the USB Device Installation Software, which can be downloaded from the web site http://www.scanning.datalogic.com.

PEN EMULATION INTERFACE SELECTION

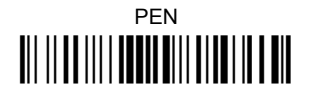